Click a graphic to open the Macros Help file.

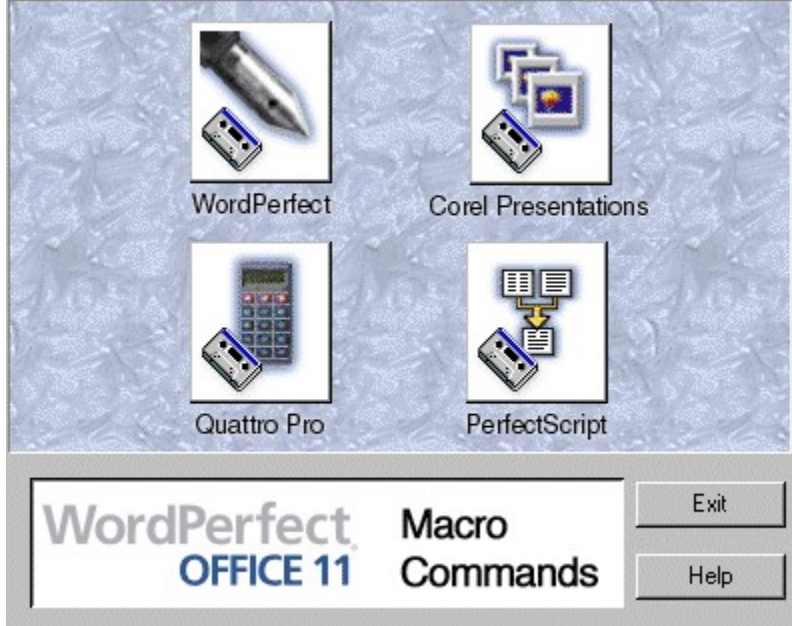

# WordPerfect Office Macro Command Center Help

Welcome to the Macro Command Center.

#### To view the Macros Help

- Click the picture representing the Macros Help you want to see.
- If the Macros Help you want is not installed, exit the WordPerfect Office Macro Command Center and run WordPerfect Office Setup to install the Macros Help you want. You can update your WordPerfect Office installation by clicking Start on the Windows taskbar, and clicking Programs, WordPerfect Office 11, Setup and Notes, Corel Setup Program.

Installing Macros Help

#### WordPerfect Macros Help

The WordPerfect Macros Help (wpmh11en.hlp) has not launched because it might not be installed. To install the WordPerfect Macros Help, exit the WordPerfect Office Macro Command Center and run WordPerfect Office Setup program by clicking Start on the Windows taskbar, and clicking Programs, WordPerfect Office 11, Setup and Notes, Corel Setup Program.

## **Corel Presentations Macros Help**

The Corel Presentations Macros Help (prmh11en.hlp) has not launched because it might not be installed. To install the Corel Presentations Macros Help, exit the WordPerfect Office Macro Command Center and run WordPerfect Office Setup program by clicking Start on the Windows taskbar, and clicking Programs, WordPerfect Office 11, Setup and Notes, Corel Setup Program.

## **Corel Quattro Pro Macros Help**

The Corel Quattro Pro Macros Help (qp11mcen.hlp) has not launched because it might not be installed. To install the Quattro Pro Macros Help, exit the WordPerfect Office Macro Command Center and run WordPerfect Office Setup program by clicking Start on the Windows taskbar, and clicking Programs, WordPerfect Office 11, Setup and Notes, Corel Setup Program.

## PerfectScript Macros Help

The PerfectScript Programming Commands Macros Help (psmh11en.hlp) has not launched because it might not be installed. To install the PerfectScript Programming Commands Macros Help, exit the WordPerfect Office Macro Command Center and run WordPerfect Office Setup program by clicking Start on the Windows taskbar, and clicking Programs, WordPerfect Office 11, Setup and Notes, Corel Setup Program.